## Create a Class List Email Group in Outlook 2010

Here's how to to create an email Contact Group in Outlook from your class list.

- 1. Log into Online Self-Service and go into the Faculty menu to access your class list
- 2. Leave the window open for now
- 3. Open Outlook
- 4. In the top ribbon, click New Items / More Items / Contact Group
- 5. Enter a name for the group
- 6. Click Add Members / From Address Book
- 7. Go to your class list and copy all the student email addresses
- 8. Go back to the new group you are creating
- 9. Look at the bottom of the new group window for the space called Members ->
- 10. Paste the student email addresses here
- 11. Click OK

You should now be able to start a new email addressed to the group.